## BEZIT – 9. cvičení

#### Radek Janoštík

Univerzita Palackého v Olomouci

10. 4. 2024

| Radek Janoštík | (Univerzita Palackého v Olomouci |
|----------------|----------------------------------|
|----------------|----------------------------------|

э

## VPN na platformě MikroTik

- Mikrotik samozřejmě podporuje VPN, ukážeme si L2TP s IPSec
- Nastavení trochu složitější, budeme potřebovat:
  - Povolit nutné porty pro VPN na firewallu (WAN port)
  - Zajistit přiřazení IP adres klientům z VPN
  - Nastavit samotný L2TP server a IPsec
  - Nastavit přihlašovací údaje pro klienty
  - Zapnout APR-proxy na bridge

# Nastavení firewallu: ip firewall filter

- Potřebujeme povolit UDP porty 500 (IKE) a 1701
- Povolit příchozí protokoly ipsec-esp, ipsec-ah
- Nezapomenout přesunout pravidla nad pravidlo, které zahazuje příchozí komunikaci [admin@MikroTik] > ip firewall filter print Flags: X - disabled, I - invalid, D - dynamic
  - 5 chain=input action=accept protocol=udp in-interface=ether1 dst-port=500
  - 6 chain=input action=accept protocol=udp in-interface=ether1 dst-port=1701
  - 7 chain=input action=accept protocol=ipsec-esp in-interface=ether1
  - 8 chain=input action=accept protocol=ipsec-ah in-interface=ether1
  - 9 ;;; defconf: drop all not coming from LAN chain=input action=drop in-interface-list=!LAN

. . .

э.

- Zmenšíme pool IP adres současného DHCP poolu ip pool set dhcp ranges=192.168.88.2-192.168.88.200
- Vytvoříme nový pool pro klienty VPN
- Rozsah záměrně nedáváme úplný ip pool add name=vpn ranges=192.168.88.201-192.168.88.253

### L2TP server

- Vytvoříme nový PPP profil: PPP  $\rightarrow$  Profile ppp profile add name=l2tp local-address=192.168.88.254 remote-address=vpn dns-server=192.168.88.1 change-tcp-mss=yes interface-list=LAN bridge=bridge
- Nastavíme L2TP server: ppp  $\rightarrow$  Interface  $\rightarrow$  L2TP server interface l2tp-server server set enabled=yes default-profile=l2tp use-ipsec=yes ipsec-secret="SuperTajnyPresharedKey" authentication=mschap1,mschap2
- $\bullet$  Nastavíme parametry IPSec: ip  $\rightarrow$  ipsec  $\rightarrow$  proposals

ip ipsec proposal set default auth-algorithms=sha1 enc-algorithms=aes-256-cbc,aes-192-cbc,aes-128-cbc lifetime=30m pfs-group=modp1024

- Jednotlivé uživatele můžeme vytvářet v ppp  $\rightarrow$  secrets ppp secret add name=uzivatel password="uzivatelovoHeslo" profile=12tp service=12tp
- Zapneme ARP proxy na bridge interface bridge set bridge arp=proxy-arp
- Nyní již máme server nastavit, nastavíme klienta

### Nastavení klienta

| Spojení * — Nastavení systému    |                                                     | ~ ^ | ×  |                             | Možnosti L2TP IPsec — Nastavení systému | $\vee \wedge \rangle$ |
|----------------------------------|-----------------------------------------------------|-----|----|-----------------------------|-----------------------------------------|-----------------------|
|                                  |                                                     |     | 10 |                             | Povolit tunel IPsec k hostiteli L2TP    |                       |
| lázev spojení: TIKTEst           |                                                     |     |    | Ověření stroje              |                                         |                       |
| Obecné nastavení VPN (l2tp) IPv4 |                                                     |     |    | Typ: Předsdílený klíč (PSK) |                                         |                       |
| Brána: 192.168.2.77              |                                                     | Ø   |    | Předsdílený klíč:           | 5uperTajneHeslo                         | 75                    |
| Typ ověření: Heslo               |                                                     | ~   |    |                             |                                         |                       |
| Uživatelské jméno:               | uzivatel                                            | Ø   |    |                             | Pokročilé                               |                       |
| Heslo:                           | heslo                                               | 15  |    | Vzdálené ID:                |                                         |                       |
|                                  | 🛱 Ukládat heslo pro všechny uživatele (nešifrované) | ~   |    | Algoritmy Phase1:           |                                         |                       |
| Doména NT:                       |                                                     |     |    | Algoritmy Phase2:           |                                         |                       |
|                                  |                                                     |     |    | Phase1 Lifetime:            | 03:00:00                                |                       |
|                                  |                                                     |     |    | Phase2 Lifetime:            | 01:00:00                                |                       |
|                                  |                                                     |     |    | Vynutit zapouzdření UDP     |                                         |                       |
|                                  |                                                     |     |    | Zakázat PFS                 |                                         |                       |
|                                  |                                                     |     |    |                             |                                         |                       |
|                                  |                                                     |     |    |                             |                                         | K 🛇 Zrušit            |
|                                  |                                                     |     |    |                             |                                         |                       |

# Úkol – Nastavení VPN na MikroTik jako brána do vnitřní sítě

#### • Simulujte obdobné nastavení

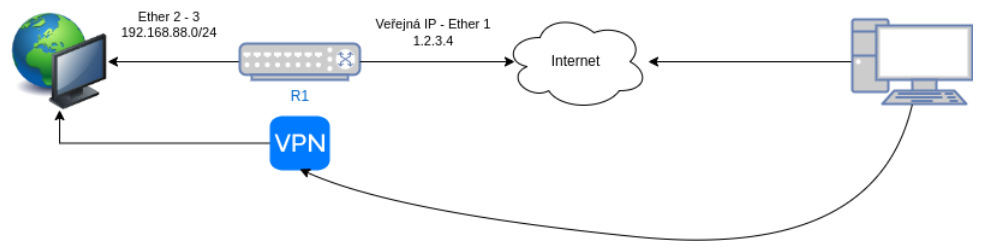

- Nastavte router tak, aby sloužil jako VPN brána
- Klienti, kteří se se na ni připojí se budou jevit, jakoby byli ve vnitřní síti
- Využijte L2TP a IPsec
- Odevzdání přímá ukázka
- Nebo screenshoty nastavení PC (ip a), ping do vnitřní sítě, nastavení VPN na klientovi